# PIC18: ADC in assembly

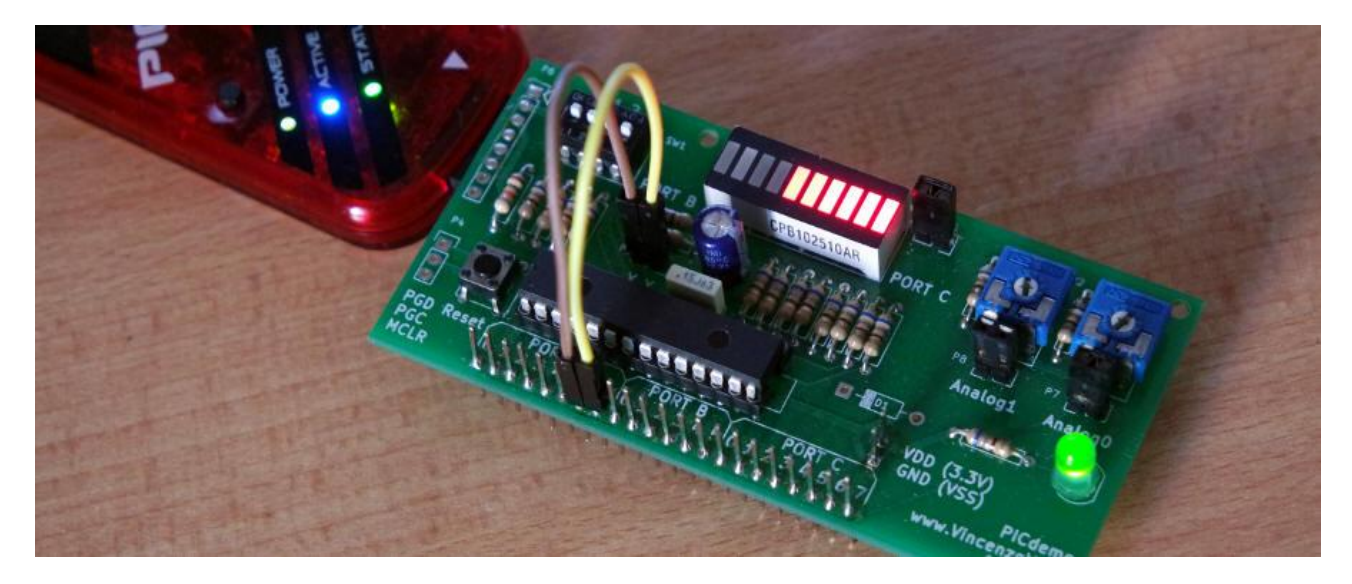

In questa pagina è descritto come usare il Convertitore Analogico Digitale (Analog to Digital Converter, ADC) interno al PIC18 per misurare una tensione continua compresa tra massa ed alimentazione.

### La struttura interna dell'ADC del PIC18

Il convertitore AD del PIC18 è caratterizzato da:

- Una *risoluzione* di 10 bit, cioè la tensione in ingresso viene convertita in un numero intero compreso tra 0 e 1023 (= 2<sup>10</sup> - 1). Se lo preferite e ricordando la doppia definizione del termine, la *risoluzione* è pari a 3.2 mV se le tensioni di fondoscala sono impostate a 0 e 3,3 V
- 13 ingressi analogici dei quali uno solo alla volta può essere utilizzato
- Un tempo di conversione di circa 10-20 µs (aspetto non approfondito in questa pagina se non per evidenziare come sia *relativamente elevato*)

Di seguito lo schema interno, tratto dai data sheets:

- In verde sono evidenziati gli ingressi analogici, da ANO ad AN12. Questi pin hanno anche altre funzioni e quindi è necessario impostare esplicitamente come *ingressi analogici* quelli che si vogliono utilizzare per misurare tensioni
- În azzurro il multiplexer analogico (A-MUX) la cui funzione è quella di selezionare l'unico ingresso che, in un determinato istante, viene effettivamente utilizzato per la conversione.
- In rosso l'ADC vero e proprio. Si osservino due segnali fondamentali ad esso collegati:

- GO che ha il compito di far partire la conversione
- DONE che segnala quando la conversione è terminata
- ADON che ha il compito di "accendere" il convertitore
- Il risultato necessita di 10 bit, quindi due registri da 8 bit ciascuno, in giallo. I 6 bit non utilizzati possono essere a destra (giustificazione a sinistra) oppure a sinistra (giustificazione a destra), a seconda dell'impostazione di uno specifico flag. Nell'esempio si utilizzerà la seconda impostazione, forse la più *naturale*.

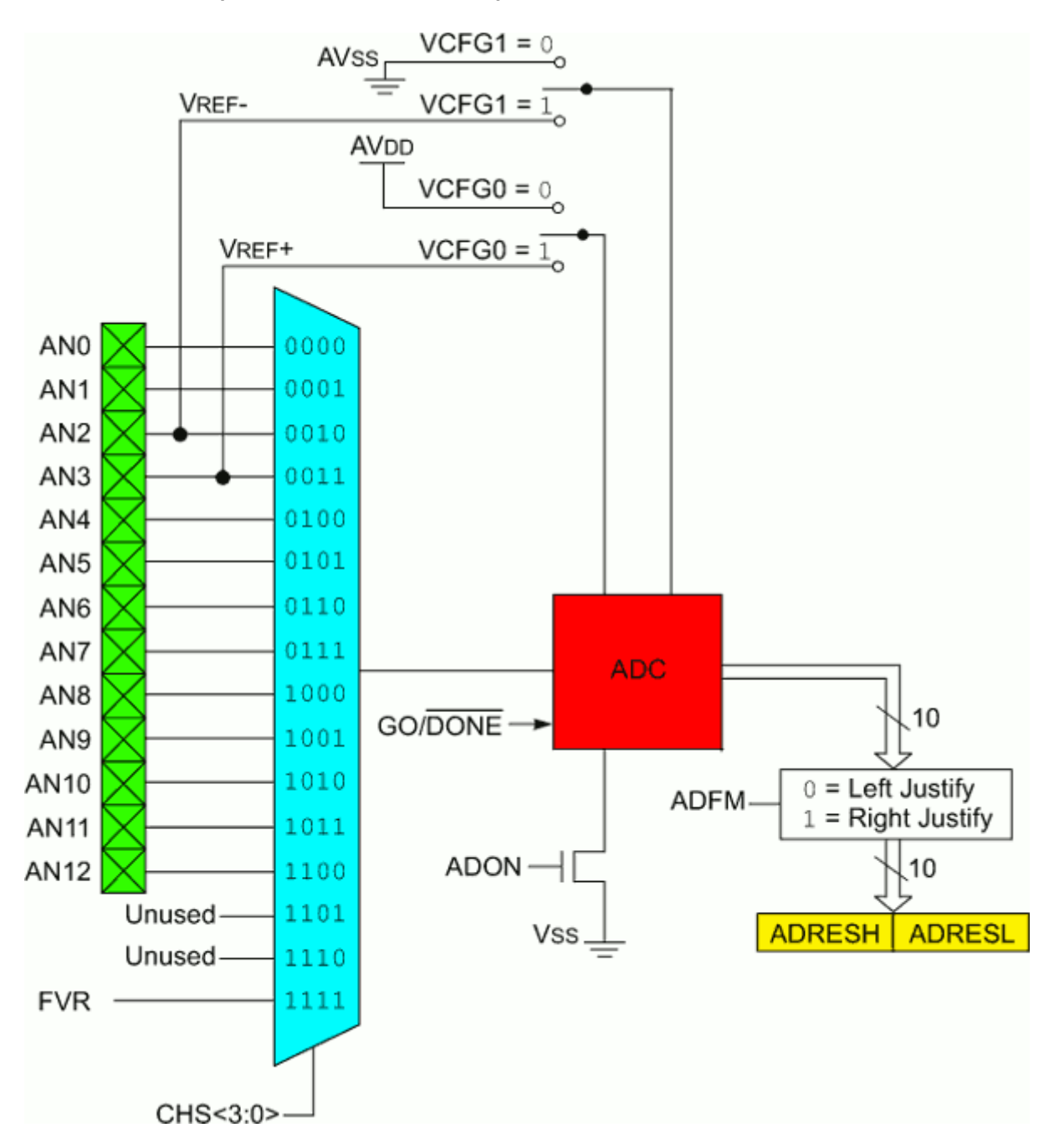

Ciascuno dei registri e dei bit indicati nello schema (CHS, ADON, GO/DONE, ADFM, ADRESH, ADRESL...), corrisponde ad un <u>SFR</u> o ad una sua parte o ad un singolo *flag*.

## Conversione analogico-digitale

Tutte le varie fasi della conversione sono effettuate sequenzialmente dal software (polling) e descritte accuratamente nel paragrafo **19.2.9** A/D **CONVERSION PROCEDURE** dei fogli tecnici. Di seguito il codice che mostra la conversione della tensione analogica collegata a RAO/ANO. Il risultato è memorizzato in una variabile di due byte, da visualizzare inserendo un apposito brakpoint.

### Impostare i canali analogici

La prima operazione da effettuare è quella di selezionare quale è il pin che verrà utilizzato come ingresso analogico; occorre disattivare i buffer digitali corrispondenti, sia in ingresso che in uscita, impostando un bit ciascuno nei due registri TRISA e ANSEL:

```
bsf TRISA, RA0 ; Imposta RA0/AN0 come ingresso
bsf ANSEL, ANS0 ; Imposta RA0/AN0 come ingresso analogico
(disattiva l'ingresso digitale)
```

I dettagli sono ovviamente descritti nei fogli tecnici. Le due figure seguenti mettono in evidenza queste informazioni per il pin RAO/ANO:

| Pin             | Function | TRIS<br>Setting                                                                 | I/O | l/O<br>Type                                                                              | Description                                                                         |
|-----------------|----------|---------------------------------------------------------------------------------|-----|------------------------------------------------------------------------------------------|-------------------------------------------------------------------------------------|
| RA0/AN0/C12IN0- | RA0      | 0                                                                               | 0   | DIG                                                                                      | LATA<0> data output; not affected by analog input.                                  |
|                 |          | 1                                                                               | - 1 | TTL                                                                                      | PORTA<0> data input; disabled when analog input enabled.                            |
|                 | AN0      | AN0 1 I ANA ADC input channel 0. Default input configura affect digital output. |     | ADC input channel 0. Default input configuration on POR; does not affect digital output. |                                                                                     |
|                 | C12IN0-  | 1                                                                               | I   | ANA                                                                                      | Comparators C1 and C2 inverting input, channel 0. Analog select is shared with ADC. |

TABLE 10-1: PORTA I/O SUMMARY

#### REGISTER 10-2: ANSEL: ANALOG SELECT REGISTER 1

|                     | ANS0: RA0 Analog Select Control bit |                     |       |       |       |       |       |
|---------------------|-------------------------------------|---------------------|-------|-------|-------|-------|-------|
| bit 7               |                                     |                     |       |       |       |       | bit 0 |
| ANS7 <sup>(1)</sup> | ANS6 <sup>(1)</sup>                 | ANS5 <sup>(1)</sup> | ANS4  | ANS3  | ANS2  | ANS1  | ANS0  |
| R/W-1               | R/W-1                               | R/W-1               | R/W-1 | R/W-1 | R/W-1 | R/W-1 | R/W-1 |

ANS0: RA0 Analog Select Control bit

1 = Digital input buffer of RA0 is disabled

0 = Digital input buffer of RA0 is enabled

#### Impostare l'ADC

Occorre quindi configurare l'ADC, attraverso ben tre registri: ADCON0, ADCON1, e ADCON2.

Esamiliamoli:

#### ADCON2

Questo registro è diviso in tre campi evidenziati nella figura seguente da colori diversi, ognuno dei quali ha un diverso significato:

REGISTER 19-3: ADCON2: A/D CONTROL REGISTER 2

| R/W-0   | U-0                                                                                                    | R/W-0                                           | R/W-0                            | R/W-0                              | R/W-0                                  | R/W-0                      | R/W-0                              |
|---------|----------------------------------------------------------------------------------------------------|-------------------------------------------------|----------------------------------|------------------------------------|----------------------------------------|----------------------------|------------------------------------|
| ADFM    | —                                                                                                    | ACQT2                                           | ACQT1                            | ACQT0                              | ADCS2                                  | ADCS1                      | ADCS0                              |
| bit 7   |                                                                                                    |                                                 |                                  |                                    |                                        |                            | bit 0                              |
| bit 7   | ADFM: A/D Conversion Result Format Select bit<br>1 = Right justified<br>0 = Left justified                                                                                                    |                                                 |                                  |                                    |                                        |                            |                                    |
| bit 6   | Unimplemented: Read as '0'                                                                                                    |                                                 |                                  |                                    |                                        |                            |                                    |
| bit 5-3 | ACQT<2:0>: A/D Acquisition time select bits. Acquisition time is the duration that the A/D charge hold-<br>ing capacitor remains connected to A/D channel from the instant the GO/DONE bit is set until conver-<br>sions begins.<br>000 = 0 <sup>(1)</sup><br>001 = 2 TAD<br>010 = 4 TAD<br>011 = 6 TAD<br>100 = 8 TAD<br>101 = 12 TAD<br>110 = 16 TAD |                                                 |                                  |                                    |                                        |                            | D charge hold-<br>et until conver- |
| bit 2-0 | ADCS<2:0>:                                                                                                    | A/D Conversio                                   | n Clock Select                   | t bits                             |                                        |                            |                                    |
|         | 000 = Fosc/2<br>001 = Fosc/8<br>010 = Fosc/3<br>011 = FRC <sup>(1)</sup><br>100 = Fosc/4<br>101 = Fosc/6<br>111 = FRC <sup>(1)</sup>                                                                                                    | 2<br>(clock derived<br>6<br>4<br>(clock derived | from a dedicat<br>from a dedicat | ed internal osc<br>ed internal osc | tillator = 600 kH<br>tillator = 600 kH | iz nominal)<br>Iz nominal) |                                    |

• ADFM (in rosso) - Allineare il risultato a destra: nel risultato avranno significato solo gli otto bit presenti in ADRESL e i due meno significativi di ADREH, come evidenziato nella seguente figura:

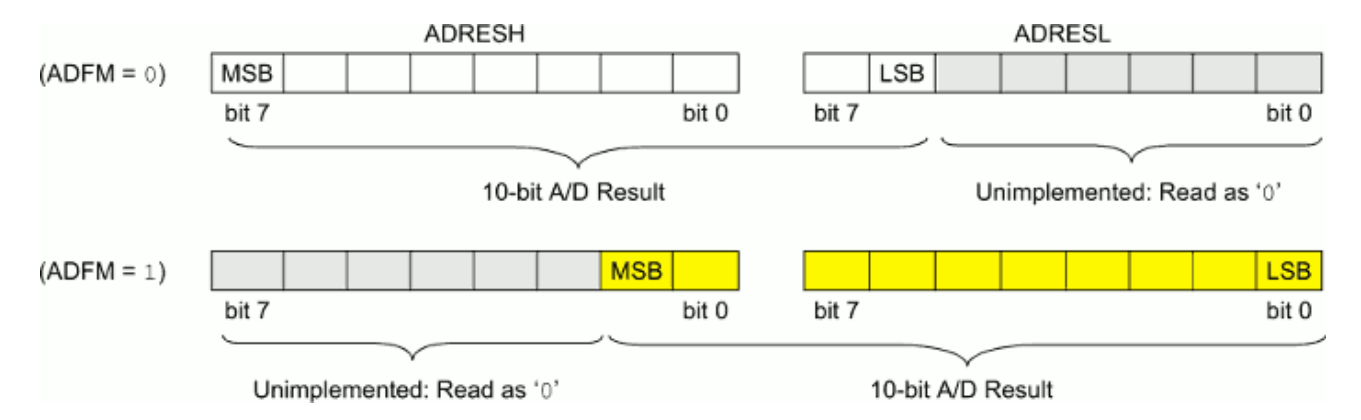

- ACQT <0:2> (in giallo) Attendere un certo tempo prima di iniziare la conversione, sufficiente per acquisire il segnale. Il calcolo di questo tempo (T<sub>ACQ</sub>) non è banale e richiede qualche conoscenza di elettronica analogica nonché delle caratteristiche della sorgente di tensione; è descritto dalla EQUATION 19-1: ACQUISITION TIME EXAMPLE. Nell'esempio è impostato un valore medio (ACQT<0:2> = 100), adeguato in molti casi (nota 5)
- ADCS <0:2> (in azzurro) Impostare la corretta frequenza di clock da applicare al convertitore, né troppo elevata né troppo bassa. La scelta dipende dalla frequenza del processore, in questo esempio lasciata al valore più basso di 1 MHz

| ADC Clock        | Period (TAD) | Device Frequency (Fosc) |                         |                         |                         |  |  |
|------------------|--------------|-------------------------|-------------------------|-------------------------|-------------------------|--|--|
| ADC Clock Source | ADCS<2:0>    | 64 MHz                  | 16 MHz                  | 4 MHz                   | 1 MHz                   |  |  |
| Fosc/2           | 000          | 31.25 ns <sup>(2)</sup> | 125 ns <sup>(2)</sup>   | 500 ns <sup>(2)</sup>   | 2.0 μs                  |  |  |
| Fosc/4           | 100          | 62.5 ns <sup>(2)</sup>  | 250 ns <sup>(2)</sup>   | 1.0 μs                  | 4.0 μs <sup>(3)</sup>   |  |  |
| Fosc/8           | 001          | 400 ns <sup>(2)</sup>   | 500 ns <sup>(2)</sup>   | 2.0 μs                  | 8.0 μs <sup>(3)</sup>   |  |  |
| Fosc/16          | 101          | 250 ns <sup>(2)</sup>   | 1.0 μs                  | 4.0 μs <sup>(3)</sup>   | 16.0 μs <sup>(3)</sup>  |  |  |
| Fosc/32          | 010          | 500 ns <sup>(2)</sup>   | 2.0 μs                  | 8.0 μs <sup>(3)</sup>   | 32.0 μs <sup>(3)</sup>  |  |  |
| Fosc/64          | 110          | 1.0 μs                  | 4.0 μs <sup>(3)</sup>   | 16.0 μs <sup>(3)</sup>  | 64.0 μs <sup>(3)</sup>  |  |  |
| FRC              | x11          | 1-4 μs <sup>(1,4)</sup> | 1-4 μs <sup>(1,4)</sup> | 1-4 μs <sup>(1,4)</sup> | 1-4 μs <sup>(1,4)</sup> |  |  |

TABLE 19-1: ADC CLOCK PERIOD (TAD) Vs. DEVICE OPERATING FREQUENCIES

Legend: Shaded cells are outside of recommended range.

### ADCON1

Questo registro permette di scegliere le due tensioni di riferimento alta e bassa, nell'esempio sono impostate a VDD e VSS (alimentazione e massa), la situazione più semplice:

| U-0   | U-0                                                                                                    | R/W-0                                                 | R/W-0                                                                                                    | U-0                                         | U-0          | U-0 | U-0   |
|-------|----------------------------------------------------------------------------------------------------|-------------------------------------------------------|----------------------------------------------------------------------------------------------------|---------------------------------------------|--------------|-----|-------|
| _     |                                                                                                    | VCFG1                                                 | VCFG0                                                                                                    | —                                           | _            | _   | —     |
| bit 7 |                                                                                                    |                                                       |                                                                                                    |                                             |              |     | bit 0 |
| bit 5 | VCFG1: Nega<br>1 = Negative<br>0 = Negative                                                                                                    | ative Voltage R<br>voltage referer<br>voltage referer | eference selection<br>ace supplied examplied international international technologies in the selection of the selection of the | t bit<br>ternally throug<br>ternally by Vss | h VREF- pin. |     |       |
| bit 4 | VCFG0: Positive Voltage Reference select bit<br>1 = Positive voltage reference supplied externally through VREF+ pin.<br>0 = Positive voltage reference supplied internally by VDD |                                                       |                                                                                                    |                                             |              |     |       |

#### REGISTER 19-2: ADCON1: A/D CONTROL REGISTER 1

#### **ADCONO**

Anche questo registro è diviso in tre campi evidenziati nella figura seguente da colori diversi, ognuno dei quali ha un diverso significato:

| U-0     | U-0                                                                                                    | R/W-0 | R/W-0 | R/W-0 | R/W-0 | R/W-0   | R/W-0 |
|---------|----------------------------------------------------------------------------------------------------|-------|-------|-------|-------|---------|-------|
| —       | —                                                                                                    | CHS3  | CHS2  | CHS1  | CHS0  | GO/DONE | ADON  |
| bit 7   |                                                                                                    |       |       |       |       |         | bit 0 |
| bit 5-2 | CHS<3:0>: Analog Channel Select bits<br>0000 = AN0                                                                                                    |       |       |       |       |         |       |
| bit 1   | <ul> <li>GO/DONE: A/D Conversion Status bit</li> <li>1 = A/D conversion cycle in progress. Setting this bit starts an A/D conversion cycle.<br/>This bit is automatically cleared by hardware when the A/D conversion has completed.</li> <li>0 = A/D conversion completed/not in progress</li> </ul> |       |       |       |       |         |       |
| bit 0   | ADON: ADC Enable bit<br>1 = ADC is enabled<br>0 = ADC is disabled and consumes no operating current                                                                                                    |       |       |       |       |         |       |
|         |                                                                                                    |       |       |       |       |         |       |

| REGISTER 19-1:  | ADCON0: A/D CONTROL REGISTER 0 |
|-----------------|--------------------------------|
| REGIOTER IO II. | ABGGHGI AB GGHTHGE REGIGTER G  |

- CHS <3:0> (in giallo) Scegliere il canale da utilizzare attraverso il multiplexer impostando, quattro bit . Ovviamente è necessario che tale canale sia stato precedentemente impostato come analogico
- ADON (in rosso) Alimentare l'ADC, settando in ADCONO il flag ADON (in rosso)
- GO/DONE (in azzurro) Dalla doppia funzione di avviare la conversione e verificare la sua fine. Questo flag è descritto nel prosieguo del paragrafo

Tutte queste operazioni di configurazioni vengono spesso fatte una sola volta, all'inizio del programma. Ovviamente è possibile una loro modifica durante l'esecuzione del programma, per esempio per leggere la tensione da un altro canale, oppure per spegnere l'ADC quando non serve e risparmiare quindi energia.

#### Leggere una tensione

La prima operazione è avviare la conversione, settando il flag GO:

bsf ADCON0, GO

... e attendere la sua conclusione, verificando il valore del flag  ${\tt DONE}~$ ed attendendo il suo azzeramento

```
attendi
btfsc ADCON0, DONE ; Conversione terminata?
bra attendi ; No, attendi ancora
```

Entrambe queste operazioni utilizzano un unico flag di ADCONO, con *doppio nome* e già evidenziato in azzurro nella precedente figura.

# A questo punto occorre leggere il risultato dai due registri ADRESH e ADRESL (due byte) e salvarlo nella variabile appositamente allocata.

Per visualizzare il risultato all'interno di MPLABX è necessario usare un breakpoint, per esempio in corrispondenza dell'istruzione sleep.